# brother

# Brother Image Viewerbruksanvisning för Android™

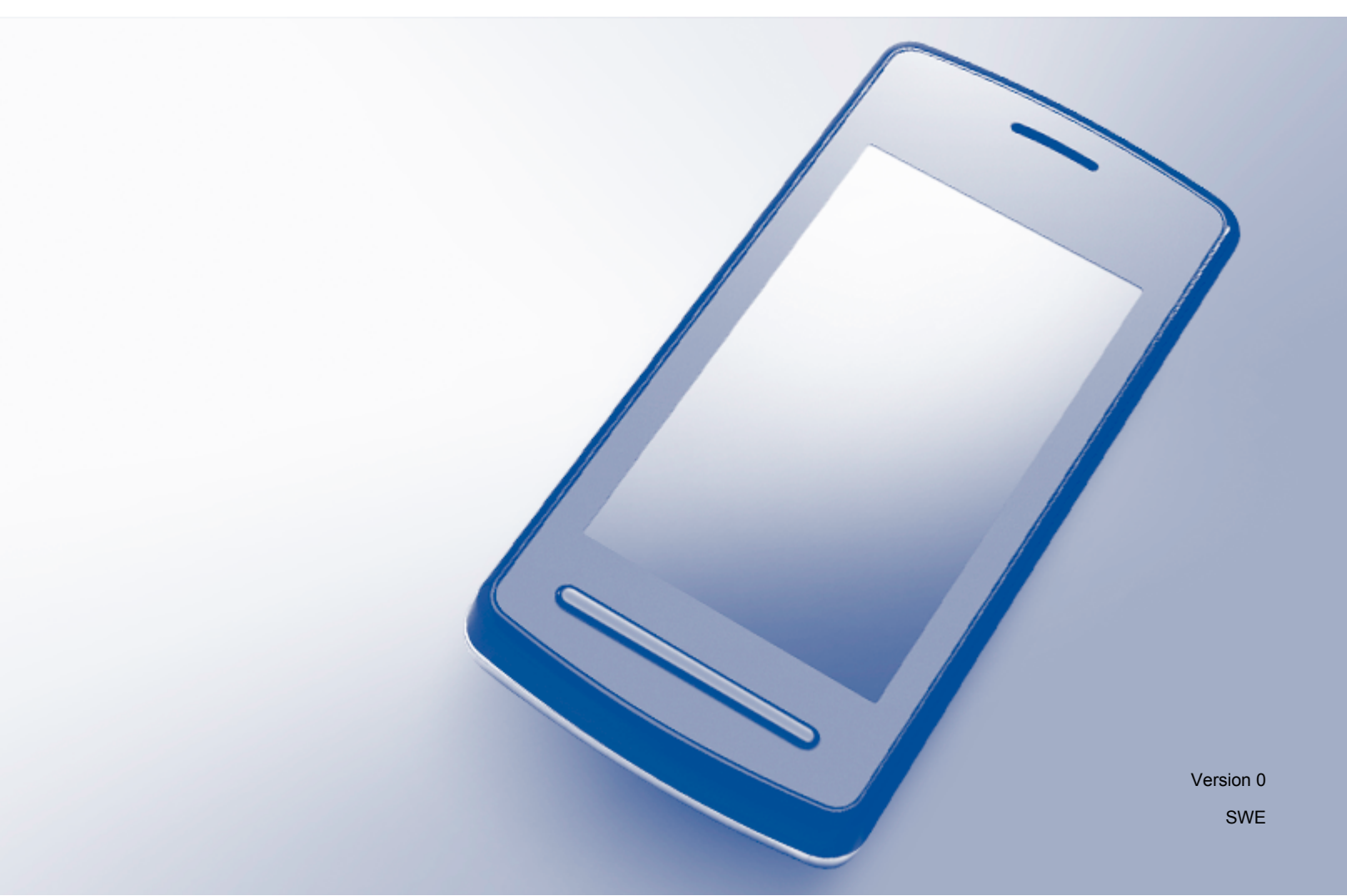

### Definitioner av anmärkningar

Nedanstående ikon används i den här bruksanvisningen:

### Varumärken

Brother-logotypen är ett registrerat varumärke som tillhör Brother Industries, Ltd.

Varumärket Android tillhör Google Inc.

För varje företag vars program omnämns i den här bruksanvisningen finns ett licensavtal med avseende på de upphovsrättsskyddade programmen i fråga.

Alla övriga märken och produktnamn för företag som omnämns på Brother-produkter, i relaterade dokument eller i annat material är varumärken eller registrerade varumärken som tillhör respektive företag.

©2012 Brother Industries, Ltd. Alla rättigheter förbehållna.

# Innehållsförteckning

| 1 | Inledning                                                         | 1  |
|---|-------------------------------------------------------------------|----|
|   | Översikt                                                          |    |
|   | Kompatibla operativsystem                                         | 2  |
|   | Ladda ned Brother Image Viewer från Google Play (Android™ Market) | 2  |
|   | Skanna till din mobila enhet                                      | 2  |
|   | Kompatibla filformat                                              | 3  |
| 2 | Granska och redigera dokument med hjälp av Brother Image Viewer   | 4  |
|   | Dokumentlista                                                     | 4  |
|   | Öppna dokumentlistan                                              | 4  |
|   | Redigera dokument                                                 | 5  |
|   | Döpa om dokument                                                  | 5  |
|   | Ta bort dokument                                                  | 5  |
|   | Rotera dokument                                                   | 5  |
|   | Kombinera dokument                                                | 5  |
|   | Dela dokument med andra program                                   | 7  |
|   | Visa sidor i dokument                                             | 7  |
|   | Öppna ett dokument för att visa enskilda sidor                    | 7  |
|   | Ändra sidvisningsinställningarna                                  | 8  |
|   | Redigera dokumentsidor                                            | 8  |
|   | Dela upp ett dokument                                             | 9  |
|   | Ta bort en sida                                                   | 9  |
|   | Rotera en sida                                                    | 9  |
|   | Dela en sida med andra program                                    | 10 |
| Α | Felsökning                                                        | 11 |

## Översikt

Brother Image Viewer låter dig använda din mobila Android™-enhet för att granska och redigera dokument som har skannats av en Brother-maskin.

Brother Image Viewer stödjer följande funktioner:

- Kategorisering och hantering av dokument.
- Redigering av dokument och sidor.

### Kompatibla operativsystem

Brother Image Viewer är kompatibel med mobila enheter som kör Android™ 2.1 eller senare.

### Ladda ned Brother Image Viewer från Google Play (Android™ Market)

Du kan ladda ned och installera Brother Image Viewer från Google Play (Android<sup>™</sup> Market). För att du ska kunna dra nytta av alla funktioner som stödjs av Brother Image Viewer måste du använda den senaste versionen.

Mer information om hur du laddar ned och installerar eller avinstallerar Brother Image Viewer finns i bruksanvisningen till din mobila enhet.

### Skanna till din mobila enhet

Du kan använda Brother Image Viewer för att granska och redigera dokument som har skannats med hjälp av en av följande metoder:

Med Brother iPrint&Scan-programmet

Brother iPrint&Scan är ett program för mobila Android <sup>™</sup>-enheter. Du kan använda det här programmet för att spara dokument som har skannats med hjälp av en Brother-maskin direkt till din mobila enhet.

Mer information om Brother iPrint&Scan finns på Brothers webbplats: <u>http://www.brother.com/apps/android/</u>.

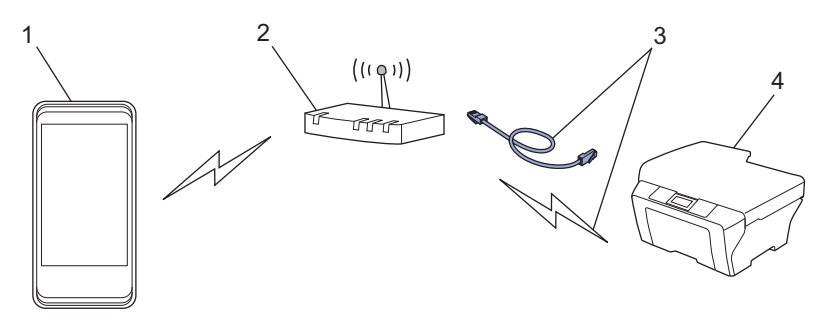

- 1 Mobil enhet
- 2 Trådlös åtkomstpunkt/router
- 3 Trådbunden eller trådlös nätverksanslutning
- 4 Nätverksmaskin (din Brother-maskin)
- Genom att ansluta din mobila Android<sup>™</sup>-enhet till en Brother-maskin för skanning

Om din Brother-maskin kan spara skannade dokument direkt till ett USB-minne kan du ansluta din mobila enhet till maskinen och spara dokumenten direkt på enheten.

Inledning

Den här funktionen kan användas med mobila enheter som använder USB-masslagringsläget som standard.

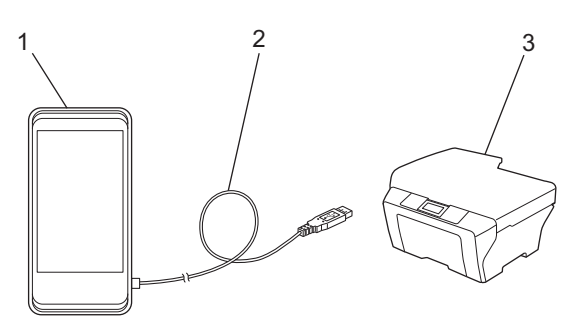

- 1 Mobil enhet
- 2 USB-kabel
- 3 Din Brother-maskin

### Kompatibla filformat

Brother Image Viewer stödjer följande filformat:

- jpeg
- pdf<sup>1</sup>
- <sup>1</sup> Säkra pdf-filer, signerade pdf-filer och filformatet PDF/A stödjs inte.

### Dokumentlista

### Öppna dokumentlistan

Du kan enkelt öppna det önskade dokumentet från dokumentlistan. Du kan även öppna redigeringsmenyn från den här listan.

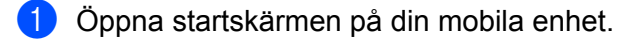

2 Tryck på Brother Image Viewer-ikonen.

#### OBS

Läs noggrant rutan med licensavtalet när denna visas och acceptera villkoren i avtalet.

Dokumentlistan visas.

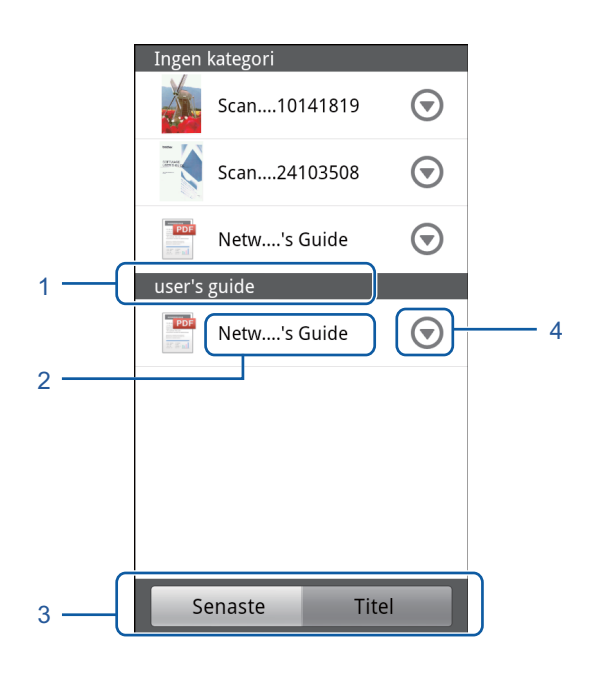

- 1 Dokumentkategori
- 2 Dokumenttitel
- 3 Valknapparna Senaste / Titel

Tryck på **Senaste** eller **Titel** för att välja önskad sorteringsmetod.

4 Ikon för redigeringsmenyn (se *Redigera dokument* ➤➤ sidan 5).

#### OBS

- JPEG-filer som har skannats genom att den mobila Android™-enheten anslutits till en Brother-maskin grupperas och visas som ett enda dokument för varje skanningsdatum.
- Du kan uppdatera dokumentlistan genom att trycka på Meny-knappen följt av Uppdatera.

### **Redigera dokument**

Du kan öppna följande redigeringsmeny från dokumentlistan.

#### Döpa om dokument

Du kan ändra titeln och kategorin.

- 1 När dokumentlistan visas trycker du på 🕤 för det dokument som du vill redigera.
- 2 Tryck på Redigera dataprofil.
- 3 Ange önskat namn.
- 4 Tryck på **OK**.

#### Ta bort dokument

- 1 När dokumentlistan visas trycker du på 🕤 för det dokument som du vill ta bort.
- 2 Tryck på Ta bort.
- 3 Tryck på OK för att bekräfta.

#### Rotera dokument

- 1) När dokumentlistan visas trycker du på 🕤 för det dokument som du vill rotera.
- Pryck på Rotera H 90 grader. eller Rotera V 90 grader. Alla sidor i dokumentet roteras och sedan sparas dokumentet.

#### Kombinera dokument

Du kan kombinera flera dokument i ett och samma dokument.

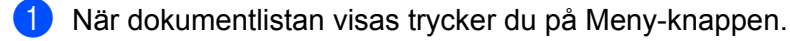

#### Tryck på Kombinera.

Välj de dokument som du vill kombinera. Dokumenten kombineras i den ordning som de valdes.

3 Tryck på OK.

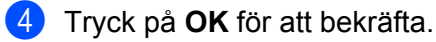

#### OBS

Den dokumenttitel och -kategori som valdes först kommer att användas för det kombinerade dokumentet. Om ingen information har angivits för en särskild post kommer den post från nästa dokument som innehåller denna information att användas.

### Dela dokument med andra program

Dokument kan öppnas med andra program.

- 1 När dokumentlistan visas trycker du på 🕤 för det dokument som du vill dela med ett annat program. 🌔
- 2 Tryck på Dela.
- 3 Välj det filformat (jpeg eller pdf) som används av det program som kommer att dela dokumentet.
- 4 En lista med program som kan dela filen visas. Tryck på det önskade programmet. Mer information om hur du använder programmet finns i programmets bruksanvisning.

### Visa sidor i dokument

#### Öppna ett dokument för att visa enskilda sidor

1 När dokumentlistan visas trycker du på det dokument du vill visa.

2 Nu visas miniatyrbilder av sidorna. Välj den sida du vill visa från dessa miniatyrbilder.

OBS

Du kan ta bort sidorna när miniatyrbilderna visas. Tryck på Meny-knappen följt av **Redigera bild** och välj sedan de sidor som du vill ta bort. Tryck på **Ta bort** följt av **OK** för att bekräfta.

#### 3 Sidan visas.

| <section-header></section-header>                                                                                                    | Printing     Printing     Printipg     Printipg                                                                                                    |
|----------------------------------------------------------------------------------------------------|----------------------------------------------------------------------------------------------------|
| <text><list-item><list-item><list-item><section-header><section-header></section-header></section-header></list-item></list-item></list-item></text>                                                                                                    |                                                                                                    |
| <ul> <li>Image: Image: Ima</li></ul>                                                                                                    | Control of the second second sec                                                                                                    |
| <ul> <li>Description</li> <li>Description</li> <li>Descript</li></ul>                                                                                                    | •• In the second second s                                                                                                    |
| <ul> <li>In the product by a final and pay are update as under as includes part of the PDF as you free products part of the PDF as you free products part of the PDF and PDF as you free products part of the PDF and PDF as you free products part of the PDF and PDF as you free products part of the PDF and PDF as you free products part of the PDF and PDF and</li></ul>                                                                                                    | <ul> <li>* A contrast by a fewale individual studie to relative prime interview of the prime interview of the</li></ul>                                                                                                    |
| <text><text><text><section-header><section-header><section-header><section-header><section-header><section-header></section-header></section-header></section-header></section-header></section-header></section-header></text></text></text>                                                                                                    | Using the Brother printer driver<br>A more than the state mere of the approximation and approximation and approximation an                                                                                                    |
| A prime investments the earts froncision CP duplication and any a graph assumption surgery and the first first first interest in earts froncision CP duplication CP and the first first fi                                                                                                    | A minite diverse the data from you'l' Dapakedian and states a good exercision surged, at<br>the abstratic factor and selected by the protocol schedule shares.<br>The averting approximate shares and the DDD approximate shares in the Dapake shares by<br>the shares factor and the shares and schedule shares have the the bible shares and<br>the shares factor and the shares and schedule shares are shared by the shares and schedule shares<br>the shares factor and schedule shares are shared by the shares are shares and the shares are shared by the shares are shared by the shares are shared by the shares are shared by the shares are shared by the shares are shared by the share are shares and the shares are shared by the shares are shared by the shares are shared by the shares are shared by the shares are shared by the share are shares are share and the shares are shared by the shares are shared by the share are shares are shared by the share are shared by the share are shared by the share are shared by the share are shared by the share are shared by the shares are shared by the share are shared by the shares are shared by the shares are shared by the share are shared by the shares are shared by the shares are shared by the shares are shared by the share are shared by the shares are shared by the shares are shared by the share are shared by the shares are shared by the shares are shared by the shares are shared by the shares are shared by the shares are shared by the shares are shared by the shares are shared by the shares are shared by the shares are shared by the shares are shared by the share are shared by the shares are shared by the share are shared by the shares are shared by the shares are shared by the shares are shared by the shares are shared by the shares are shared by the share are shared by the share are shared by the share are shared by the share are shared by the share are shared by the share are shared by the share are shared by the share are shared by the share are shared by the share are shared by the share are sh                                                                                                    |
| The well response well well on the COL SOUS appropriate which results an used to be used well well well well well well well we                                                                                                    | The met integration shows on the ODE DNA special with a metal-time, studie Americana Markana<br>(Carlos Shah Dalah Shah Shah Shah Shah Shah Shah Shah                                                                                                    |
| The Over Sink Galax. You can not derived in lister drawn time to group a busives Caleva at the integrational state of the second state of the second state of the sec                                                                                                    | the Given Shife Guile. You can also benches the large Area have the to the Brade Busilians Carlier in<br>http://busilians.interface.com/ Postures The active data many factors you all of a a high subit you go in the<br><b>Statistical Shife Shife Shif</b>                                                                                                    |
| http://holutions.brokher.com/<br>Factures<br>The nacros design and second second se                                                                                                    | http://facilitions.brother.com/<br>Factures<br>Factores<br>Factores<br>Fac |
| Peatures The native deer may focus you will be in a help pathy or put one. Edited MP Data 2004 and the start of the start of the start                                                                                                    | Features The motive discriming features you will the dima high quality might prime in prime. The motive discriming features you will the dima high quality might prime the second on the dimension of the discriming of the discriming features and the second of the discriming features. The feature quality of the discriming features and the second of the discriming features and the second of the discriming features. The feature quality of the discriming features and the second of the discriming features and the second of the discriming features. The feature quality of the discriming features and the second of the discriming features and the second of the discriming features and the second of the discriming features and the second of the discriming features and the second of the discriming features and the second of the discriming features and the second of the discriming features and the second of the discriming features and the second of the discriming features and the second of the discriming features and the discriming features and the second of the discriming features and the discriming features and the di                                                                                                    |
| Pearumes To nearbox office many low cite bit in a high quality millipment To nearbox office many low cite given power path a lead power monitorial (see Resultation of the Secondaria of the secondary of the prime of the secondary in the them and the secondary of the secondary of                                                                                                    | Focuses The social or development you all the dis a high scalar you get an inter- better the course of development of the dis a high scalar you get an inter- better the course of the disc of the disc of the dis                                                                                                    |
| The native dates may feature approximation of the name hap quarky may granter.<br>Bindine Hap Couples (1997) and the series part of the selection monitors), these features are a<br>series of the series of the series of the series of the series of the series of the series of the<br>Market on the series of the series of the series of the series of the series of the series of the<br>Market on the series of the series of the series of the series of the series of the series of the<br>Market on the series of the series of the series of the series of the series of the series of the<br>Market on the series of the series of the series of the series of the series of the<br>Market on the series of the series of the series of the series of the series of the<br>Market on the series of the series of the series of the series of the series of the<br>Market on the series of the series of the series of the series of the series of the series of the<br>Market on the series of the series of the series of the series of the series of the series of the series of the<br>Market on the series of the series of the series of the series of the series of the series of the series of the<br>Market on the series of the series of the series of the series of the series of the series of the series of the<br>Market on the series of the series of                                                                                                    | The section address may feature syocial that in a high sparing vision of center.<br><b>Belline High Goaldy, Option</b><br>Proteging as an 1920 - 4990 given globary paper by all tab advances methods methods. Give Resultations<br>Belline High Goaldy, David High Goaldy, The american space tab and tab advances<br>Emissionem technology and mary cline Heaves.<br>Lee Annuary Goal<br>Weathers are protogat rich color requires instrument, you only have to mobile that individual came<br>off instrument and table provides that communication with your PC.<br>The Second High High High High High High High High                                                                                                    |
| Brillian Hog Custory Oxyue  Brillian Hog Custory Oxyue  B                                                                                                    | Brillen Hog Castley Organization of the second second seco                                                                                                    |
| Prinding at the 1000 + 6000 period period period period period period period period period period.<br>Networks and the period Period Per                                                                                                    | Printing at the 1202 - 502 do in or playing paper to git the average methods resultion, due in hexado<br>Solucidation of the device share 1 (subs). The prime results (subs) in 1. Vetermails printing, doi<br>threfworker is beinging and many solution relationment ( you only have to include the indust).<br>We answer an exclusion is done inquires institutionent ( you only have to include the indust), as and<br>the located the solution of the located to the solution of the located to the located<br>the located the located to the located to the located to the located to the located<br>the located the located to the located to the located to the located to the located<br>the located to the located to the located to the located to the located to the located to the located<br>to the located to the located to the lo                                                                                                    |
| Law Reading Cate:<br>Warner up product 16 Cold Replice Institutionaries, usual physical to replice the dividual campage<br>USB<br>The University Bind Bindholes provide relation only your VC.<br>Ethernia<br>The Sharmin (Institution Binds) are instituted communication with institute PC's connected on a relation.<br>Winders Law (RCEERS) (Table)<br>Bind (RCEERS) (Table)<br>Bind (RCEER                                                                                                    | Una foreir during an unity van resoner.<br>Una foreir during during van resoner.<br>Una foreir during during der regioner resoner von during der der during der der der der der der der der der der                                                                                                    |
| Werner any product its color reprint relationment, you city have to related that indextual controps.<br>The Universe<br>The Universe | Whenever a particular his color frequines replacement, you only have to replace that individual carried<br>USB<br>The Universal Serial Bus interface provides fast communication with your PC;<br>Ethermit<br>The Enterpret Instance in a varie provides representation on the point PC;<br>The Enterpret Instance in a varie provides representation on the point PC;<br>Ethermit                                                                                                    |
| USB<br>The University Service Sum Information Service Service Se                                                                                                    | USB<br>The Universal Senial Bus interface provides fast communication with your PC.<br>Ethernet<br>The Energy Interface last your proches communication with a while PC.                                                                                                    |
| The Universe Service Basel Index of the Communication on the your PC.<br>Terminal<br>Terminal Index of the Index of the Index of the Index of the Index of the Index<br>White Land Index of the Index of the Index of the Index of the Index of the Index<br>Service Land Research Index of the Index of the Index of the Index of the Index of the Index<br>Service Landow Index of the Index of the Index of the Index of the Index of the Index<br>Service Landow Index of the Index of the Index of the Index of the Index of the Index of the Index of the Index<br>Service Landow Index of the Index of the Index of t                                                                                                    | The Universal Sensi Bus interface provides fast communication with your PC.<br>Ethernet<br>The Pitemet interface lets your people communication with an atom PC.                                                                                                    |
| Energi<br>The Simonal markets less your redorted communicate with multiple PCs connected on a resourch.<br>Winders Ludw (ECEBS) (Theips)<br>ECESS Trapp water and the second second sec                                                                                                    | Ethernet<br>The Ethernet interface lets your perchase communicate with an initial pro-                                                                                                    |
| The shorted fulf data lists your nearce communities with multiple FCs connected to a relevant.<br>Where LAM (RECENT Stag) I<br>The universe LAM (RECENT Stag) I<br>The universe starting of the start of the shorted starting of the shorted starting and<br>the short lists of the shorted starting of the short lists of the short Lists ( Subar I<br>distance)                                                                                                    | The Ethernal interface lets your mechine communicate with an initial pro-                                                                                                    |
| Threese Auf (RCEED2) Theory and the computered will store unknown away are<br>received and received and an infranceure and Ad the nones. (See the Medicer Units Guider<br>RCE2D1 Thiph wrecess Bandwid in Infranceure and Ad the nones. (See the Medicer Units Guider<br>RCE1)                                                                                                    | and the second second s                                                                                                    |
|                                                                                                    | Wireless LAN (IEEE82.11bg/n)<br>The wereas LAN (IEEE82.11bg/n)<br>IEEE802.11big/n wireless stardard in Infrastructure and Ad hoc modes. (See the Network User's Gu<br>doctais.)                                                                                                    |
|                                                                                                    |                                                                                                    |
|                                                                                                    |                                                                                                    |
|                                                                                                    |                                                                                                    |
|                                                                                                    |                                                                                                    |
|                                                                                                    |                                                                                                    |
|                                                                                                    |                                                                                                    |

#### OBS

- Du kan visa olika sidor i ett dokument med flera sidor genom att bläddra åt höger eller vänster.
- Du kan hoppa till en annan sida. Rör vid och håll kvar den visade sidan tills dess att växla sida-skärmen visas. Dra reglaget för att välja den sida som du vill visa och tryck sedan på **OK**.

#### Ändra sidvisningsinställningarna

#### Ställa in skärmorientering

Du kan låsa skärmen i stående eller liggande orientering.

- Tryck på Meny-knappen när sidan visas.
- 2 Tryck på Avancerade inställn.
- 3 Tryck på Skärmorientering.
- 4 Tryck på Fixerat stående, Fixerat liggande eller Enhetsberoende.

#### Ställa in sidoskala

Du kan ändra storleken på den visade sidan så att den ryms på skärmen.

- Tryck på Meny-knappen när sidan visas.
- 2 Tryck på Avancerade inställn.
- 3 Tryck på Skala.
- 4 Gör något av följande:
  - Tryck på Anpassa till bredd för att ändra sidans storlek så att den ryms på bredden på skärmen.
  - Tryck på **Anpassa till höjd** för att ändra sidans storlek så att den ryms på höjden på skärmen.

#### Ställa in sidföljd

Du kan ändra sidföljden när du bläddrar åt vänster eller höger.

- Tryck på Meny-knappen när sidan visas.
- 2 Tryck på Avancerade inställn.
- 3 Tryck på Snärtriktning.
- 4 Tryck på Dra till vänster för nästa eller Dra till höger för nästa.

### **Redigera dokumentsidor**

Du kan öppna följande redigeringsmeny från sidvisningsskärmen.

#### Dela upp ett dokument

Du kan dela upp ett dokument i två dokument på sidan efter den sida som visas.

- 1 Tryck på Meny-knappen när sidan visas.
- 2 Tryck på Redigera bild.

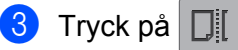

- 4 Tryck på Dela upp.
- 5 Titlarna på de nya dokument som skapas efter att det aktuella dokumentet har delats upp visas. Tryck på OK. Dokumentet kommer att tas bort när det har delats upp och endast de nya dokumenten finns kvar.

#### Ta bort en sida

Du kan ta bort en sida från dokumentet.

- Tryck på Meny-knappen när sidan visas.
- 2 Tryck på Redigera bild.
- 3 Tryck på 👘
- 4 Tryck på OK för att bekräfta.

#### Rotera en sida

Du kan rotera den visade sidan.

- Tryck på Meny-knappen när sidan visas.
- 2 Tryck på Redigera bild.

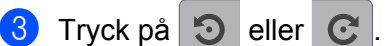

Den visade sidan kommer att roteras 90° och sedan sparas dokumentet.

### Dela en sida med andra program

Den visade sidan kan öppnas med andra program.

- 1 Tryck på Meny-knappen när sidan visas.
- 2 Tryck på Dela.
- 3 En lista med program som kan dela filen visas. Tryck på det önskade programmet. Filen delas i jpegfilformatet.

Mer information om hur du använder programmet finns i programmets bruksanvisning.

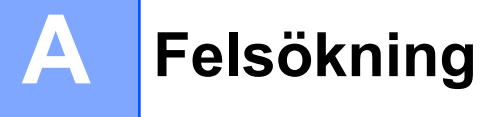

### Felmeddelanden

Som med alla avancerade kontorsprodukter kan fel uppstå. Om ett fel uppstår visar programmet ett felmeddelande. De vanligaste felmeddelandena visas nedan. Du kan avhjälpa de flesta felen själv.

| Felmeddelande                                       | Orsak                                                                                         | Åtgärd                                                                                                    |
|-----------------------------------------------------|-----------------------------------------------------------------------------------------------|----------------------------------------------------------------------------------------------------|
| Kan inte rotera bilden.                             | Det finns inte tillräckligt med<br>tillgängligt minne.                                        | Ta bort icke nödvändiga data för att öka mängden tillgängligt minne.                                                                                          |
| PDF-filen har ett format som inte stöds.            | Säkra pdf-filer, signerade pdf-filer<br>och filformatet PDF/A stödjs inte.                    | Det går inte att öppna pdf-filen.                                                                                                    |
| XXX har tagits<br>bort. Tryck på knappen Uppdatera. | Data har eventuellt tagits bort med<br>hjälp av ett annat program än<br>Brother Image Viewer. | Tryck på Meny-knappen följt av<br><b>Uppdatera</b> för att uppdatera<br>dokumentlistan så att den visar de<br>dokument som är tillgängliga för<br>tillfället. |

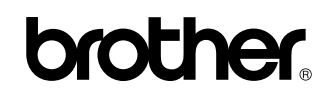

Besök vår webbplats http://www.brother.com/

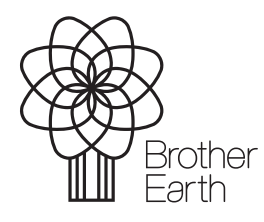

www.brotherearth.com